# MENU DAN PANDUAN PENGGUNAAN Sistem Monitoring Absensi Online (SiAbOn)

Sistem Monitoring Absensi Online ini adalah sistem berbasis web yang dapat membantu pimpinan perusahaan dalam mengawasi absensi dari para karyawannya. Dalam sistem ini, terdapat 2 aktor dalam penggunaannya. Pertama adalah karyawan, yang dalam sistem ini hanya terdapat fitur untuk absen dan melihat rekap absensi. Kedua adalah pimpinan, yang dalam sistem ini terdapat fitur rekap absen karyawan secara keseluruhan dan juga fitur untuk mengelola data karyawan.

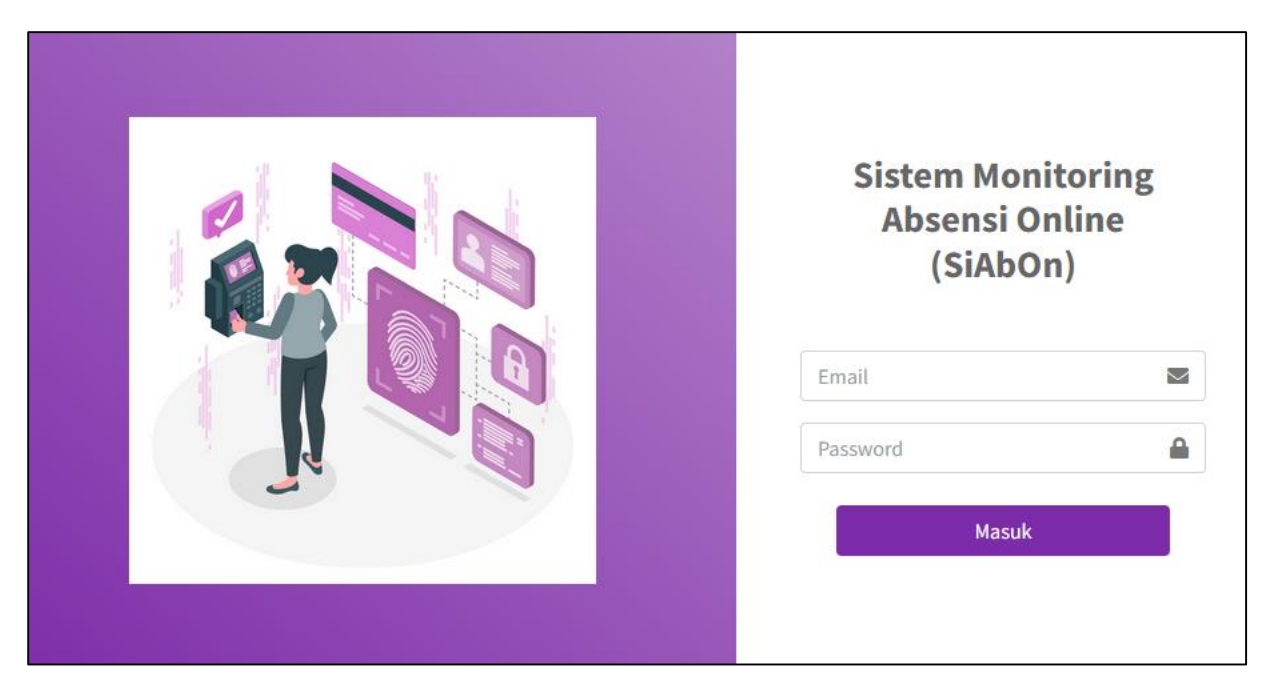

Gambar 1. Halaman Login Sistem

#### 1. Karyawan

Pada karyawan terdapat fitur, edit profil, absen online, rekap absensi, dan ubah password.

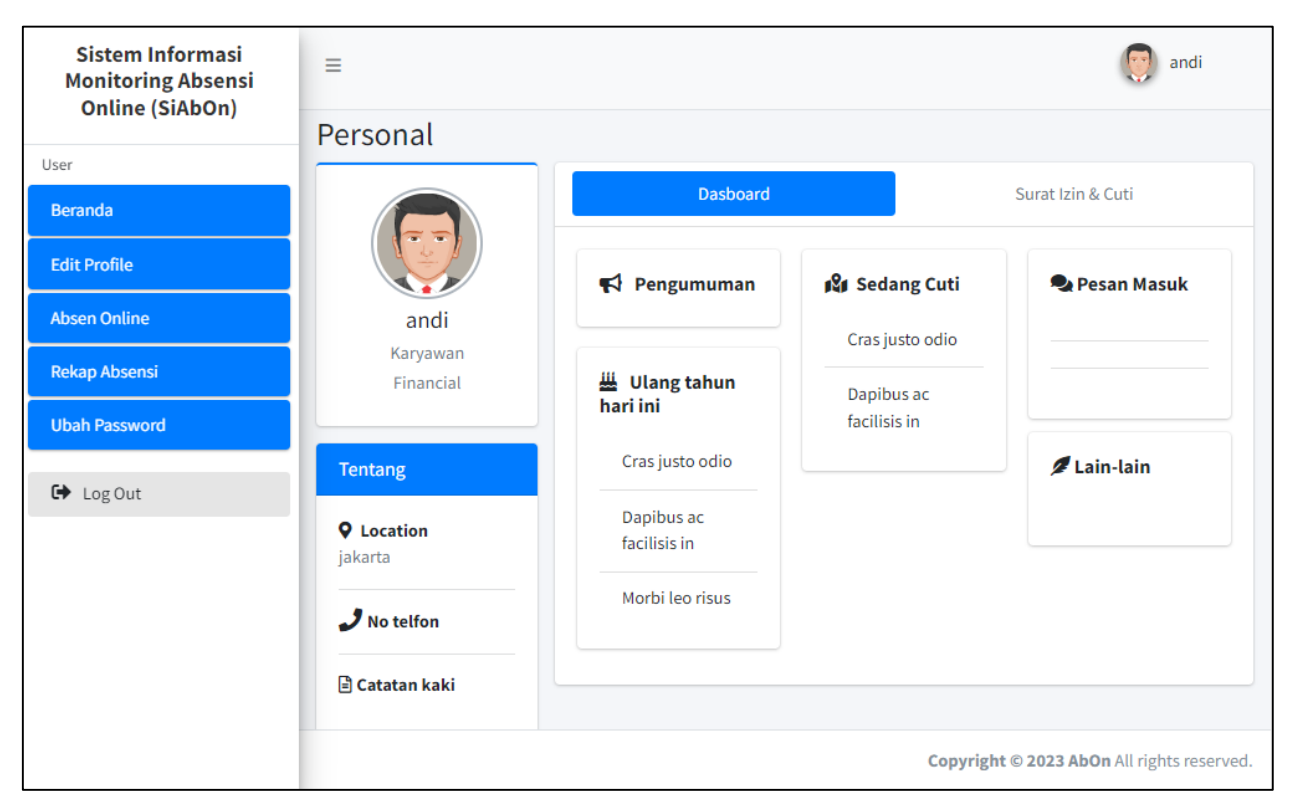

Gambar 2. Halaman beranda Karyawan

#### 1.1. Edit Profil

Pada menu ini karyawan dapat mengubah profil mereka, diantaranya berupa data nama, alamat, no. hp, catatan, dan foto.

|                              |         | Edit profile      |
|------------------------------|---------|-------------------|
|                              | Email   | andi@gmail.com    |
| andi<br><sub>Karyawan</sub>  | Nama    | andi              |
|                              | Alamat  | jakarta           |
| Tentang                      | No Нр   |                   |
| <b>Q</b> Location<br>jakarta | Catatan |                   |
| 🤳 No telfon                  | Foto    | Pilih file Browse |
| 🖹 Catatan kaki               |         | Ubah data         |

#### Gambar 3. Halaman Edit Profil Karyawan

### 1.2. Absen Online

Pada menu ini karyawan dapat melakukan absen online dengan menekan tombol **Klik untuk Absen** agar kehadiran mereka pada tanggal tersebut terekam.

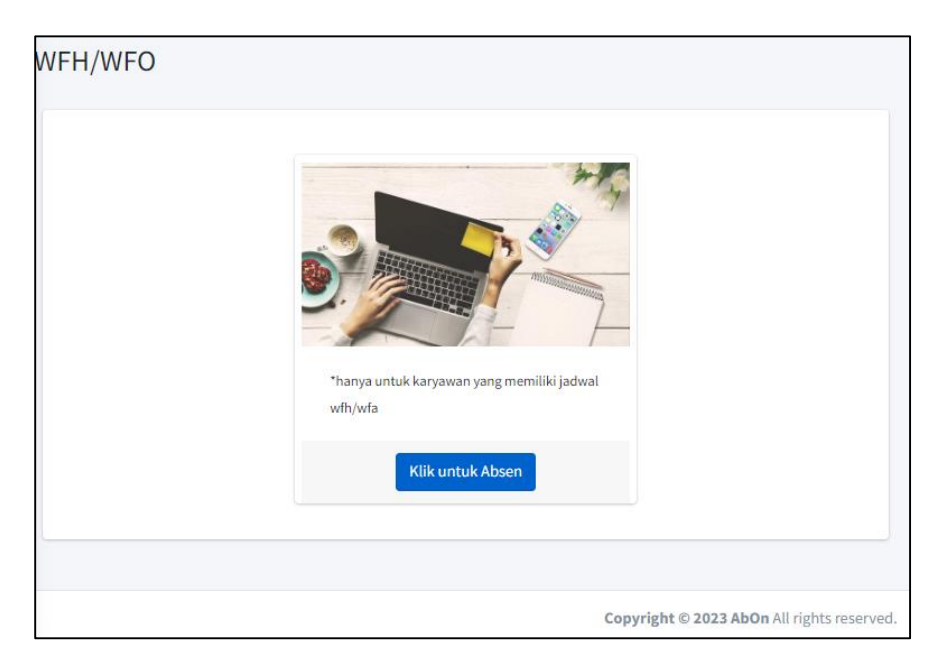

Gambar 4. Halaman Absen Online Karyawan

### 1.3. Rekap Absensi

Pada halaman ini, karyawan dapat melihat rekap absensi mereka yang sudah tersimpan ke dalam sistem.

| Absensi    |            |             |                                            |
|------------|------------|-------------|--------------------------------------------|
| Data abser | nsi        |             |                                            |
| No         | Tanggal    | Waktu Masuk | Waktu pulang                               |
| 1          | 01/02/2023 | 10:45       | 11:50                                      |
|            |            |             |                                            |
|            |            |             |                                            |
|            |            |             |                                            |
|            |            |             |                                            |
|            |            |             |                                            |
|            |            |             |                                            |
|            |            | (           | Copyright © 2023 AbOn All rights reserved. |

#### Gambar 5. Halaman Rekap Absensi Karyawan

#### 1.4. Ubah Password

Pada halaman ini, karyawan dapat mengubah password untuk login ke dalam sistem.

| Ubah Password   |                                       |
|-----------------|---------------------------------------|
| passwor         |                                       |
| Awal            |                                       |
| Passwor<br>Baru |                                       |
| Konfirm         |                                       |
| Passwor         |                                       |
|                 | Ubah password                         |
|                 |                                       |
|                 |                                       |
|                 |                                       |
|                 | Convicts © 2023 & Op All cipts accord |

Gambar 6. Halaman Ubah Password Karyawan

#### 2. Pimpinan

Pada pimpinan terdapat menu untuk mengelola data karyawan dan monitoring absensi karyawan.

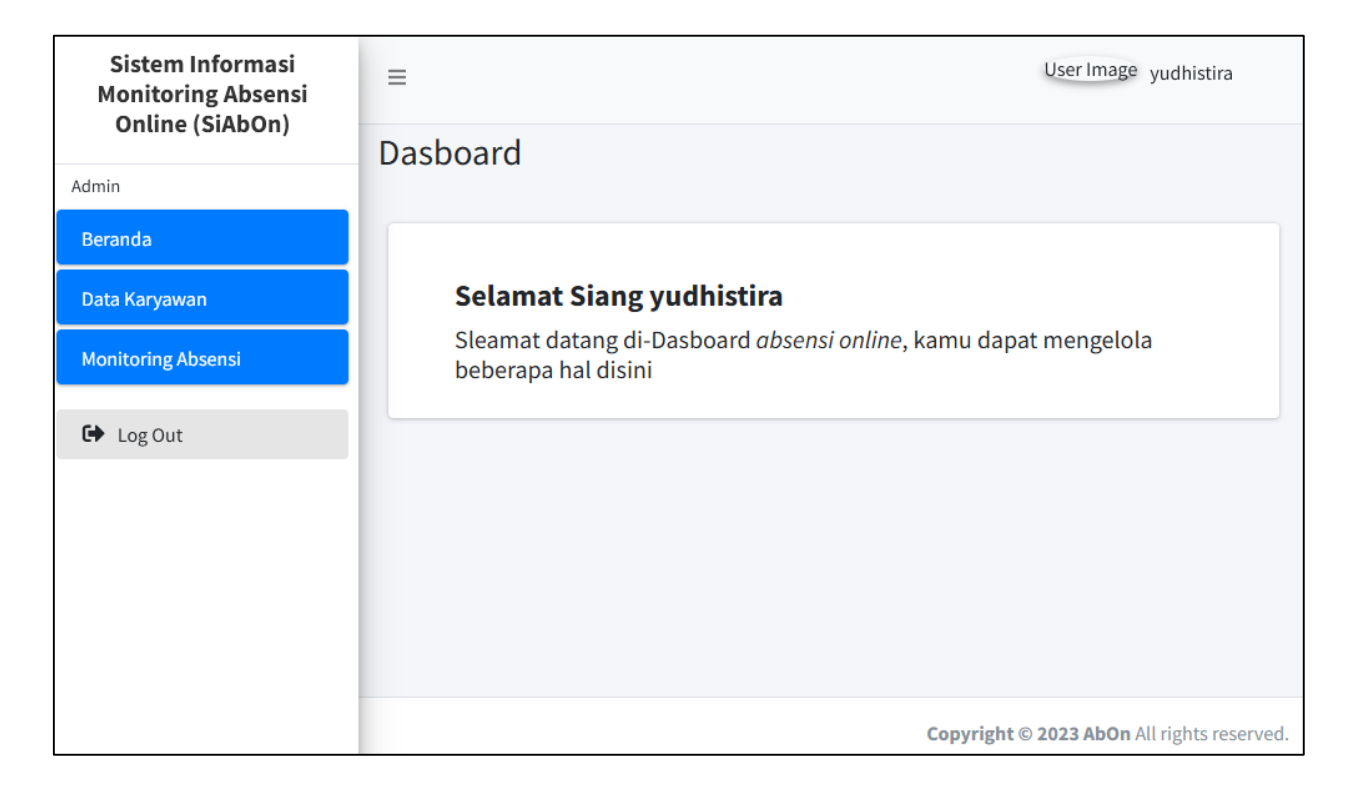

Gambar 7. Halaman Beranda Pimpinan

#### 2.1. Data Karyawan

Pada halaman ini pimpinan dapat mengelola data karyawan, diantaranya, dapat melihat, menambahkan, mengedit, dan menghapus data karyawan.

|    | Semua      |              | HR/GA      | Financial | Operation | Outsourcing |
|----|------------|--------------|------------|-----------|-----------|-------------|
| No | NIK        | Nam          | a Karyawan | Jabatan   | Divisi    | Tindakan    |
| 1  | 0101202324 | budi         |            | Manager   | HR/GA     |             |
| 2  | 0205197023 | putri sejaht | tera       | Karyawan  | Financial | rincian     |
| 3  | 0205197023 | yudhistira   |            | Manager   | Operation |             |
| 4  | 0205202326 | andi         |            | Karyawan  | Financial | rincian     |

Gambar 8. Halaman Data Karyawan

| =          | Rincian Data Karyawan |                   | ×   |           | User Image yudhistira |
|------------|-----------------------|-------------------|-----|-----------|-----------------------|
| Data Karya | Nama                  | NUZ -             |     |           |                       |
|            | Nama :                |                   |     |           |                       |
| *data Kary | putri sejahtera       | 0205197023        |     |           | Tambah data karyawan  |
|            | jabatan               | Divisi            | - 1 |           |                       |
|            | Karyawan              | ~ Financial       | ~   | Operation | Outsourcing           |
|            | Alamat :              | Foto :            | - 1 |           |                       |
| No         | jakarta               |                   |     | Divisi    | Tindakan              |
| 1 0:       |                       |                   | ы   | HR/GA     |                       |
| 2 03       |                       |                   | ы   | Financial | rincian               |
| 3 01       |                       |                   |     | Operation |                       |
| 4 01       |                       |                   |     | Financial | rincian               |
|            | Email:                |                   |     |           |                       |
|            | putri@gmail.com       |                   |     |           |                       |
|            |                       |                   | - 1 |           |                       |
|            |                       | Batal Update data |     |           |                       |
|            |                       |                   |     |           |                       |

Gambar 9. Halaman Rincian dan Ubah Data Karyawan

| ≡<br>Data Karya | Tambah data karya<br>'defaault password untuk dat | awan<br>ta baru adalah 1 | 2345         | ×           |       |
|-----------------|---------------------------------------------------|--------------------------|--------------|-------------|-------|
| *data Kan       | Nama :                                            |                          | Email :      |             |       |
|                 | Nama Lengkap                                      |                          | Email        |             |       |
|                 | jabatan                                           |                          | nama_divisi  |             |       |
|                 | Pilih jabatan                                     | ~                        | Pilih divisi | ~           |       |
| No              | Alamat :                                          |                          |              |             |       |
| 1 0:            |                                                   |                          |              |             | HR/G  |
| 2 03            |                                                   |                          |              | 11.         | Finan |
| 3 0.            |                                                   |                          | Batal        | Simpan data | Opera |
| 4 020           | 05202326 an                                       | ıdi                      |              | Karyawan    | Finan |

Gambar 10. Halaman Tambah Data Karyawan

## 2.2. Monitoring Absensi

Pada halaman ini, pimpinan dapat melihat data rekap absensi seluruh karyawan.

| Tang<br>No | gal:01/02/202 | Nama            | Jam Masuk | Jam Keluar |
|------------|---------------|-----------------|-----------|------------|
| 1          | 0205202326    | andi            | 10:45:38  | 11:50:21   |
| 2          | 0205197023    | putri sejahtera | 10:52:35  | 10:52:45   |
|            |               |                 |           |            |
|            |               |                 |           |            |
|            |               |                 |           |            |
|            |               |                 |           |            |
|            |               |                 |           |            |

Gambar 11. Halaman Monitoring Absensi